# Cisco Business 350シリーズスイッチでのセキュ アシェル(SSH)ユーザ認証設定の設定

## 目的

この記事では、Cisco Business 350シリーズスイッチでクライアントユーザ認証を設定する方法 について説明します。

#### 概要

セキュアシェル(SSH)は、特定のネットワークデバイスにセキュアなリモート接続を提供するプロトコルです。この接続は、暗号化されている点を除き、Telnet接続に似た機能を提供します。 SSHを使用すると、管理者はコマンドラインインターフェイス(CLI)を使用して、サードパーティ プログラムを使用してスイッチを設定できます。

SSHを介したCLIモードでは、管理者はセキュアな接続でより高度な設定を実行できます。 SSH接続は、ネットワーク管理者が物理的にネットワークサイトに存在しない場合に、ネットワ ークをリモートでトラブルシューティングする際に役立ちます。スイッチを使用すると、管理者 はユーザを認証および管理して、SSH経由でネットワークに接続できます。認証は、ユーザが特 定のネットワークへのSSH接続を確立するために使用できる公開キーを介して行われます。

SSHクライアント機能は、デバイスの認証と暗号化を提供するためにSSHプロトコル上で実行されるアプリケーションです。これにより、デバイスはSSHサーバを実行する別のデバイスにセキュアで暗号化された接続を確立できます。認証と暗号化を使用すると、SSHクライアントは非セキュアTelnet接続を介したセキュアな通信を可能にします。

#### 該当するデバイス |ソフトウェアバージョン

- CBS350 <u>(データシート)</u> | 3.0.0.69 <u>(最新版をダウンロード)</u>
- CBS350-2X(デ<u>ータシート)</u> | 3.0.0.69 (最新版をダウンロード)
- CBS350-4X(デ<u>ータシート)</u> | 3.0.0.69 <u>(最新版をダウンロード)</u>

### SSHクライアントユーザ認証設定の設定

#### SSHサービスの有効化

アウトオブボックスデバイス(工場出荷時のデフォルト設定のデバイス)の自動設定をサポート するために、SSHサーバ認証はデフォルトで無効になっています。

ステップ1:Webベースのユーティリティにログインし、[Security] > [TCP/UDP Services]を選択し ます

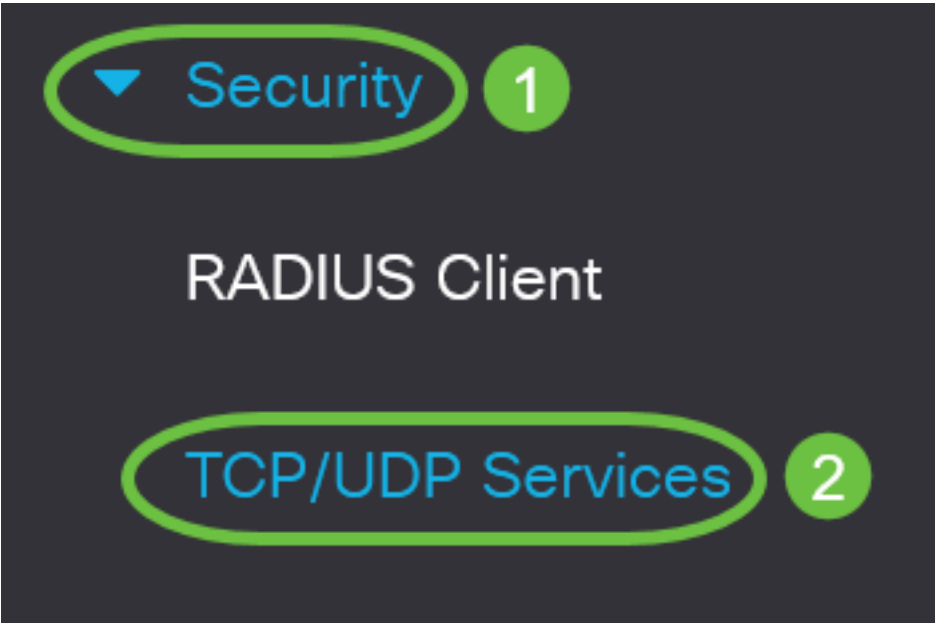

ステップ2:[SSH Service]チェックボ**ックスを**オンにして、SSHを介したスイッチコマンドプロン プトへのアクセスを有効にします。

# TCP/UDP ServicesHTTP Service:ImableHTTPS Service:ImableSNMP Service:ImableTelnet Service:ImableSSH Service:ImableSSH Service:Imable

ステップ3:[Apply]をクリックしてSSHサービスを有効にします。

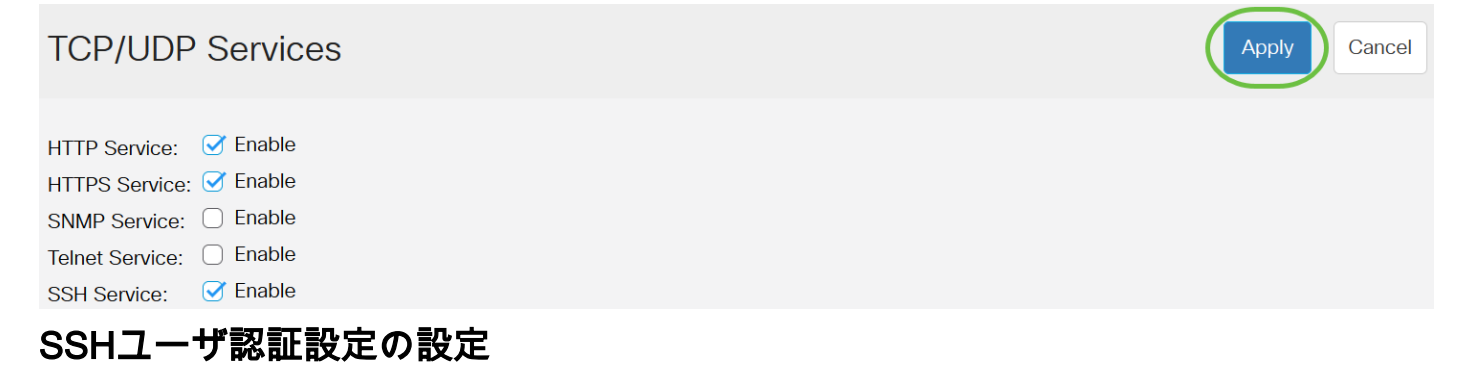

このページを使用して、SSHユーザ認証方式を選択します。パスワード方式を選択すると、デバ イスにユーザ名とパスワードを設定できます。公開キー方式または秘密キー方式を選択した場合 は、Ron Rivest、Adi Shamir、Leonard Adleman(RSA)またはデジタル署名アルゴリズム(DSA)キ ーを生成することもできます。

RSAとDSAのデフォルトキーペアは、デバイスの起動時に生成されます。これらのキーの1つは、SSHサーバからダウンロードされるデータの暗号化に使用されます。RSAキーはデフォルトで 使用されます。ユーザがこれらのキーの1つまたは両方を削除すると、再生成されます。

ステップ1:スイッチのWebベースのユーティリティにログインし、[Display Mode]ドロップダウ ンリストから[Advanced]を選択します。

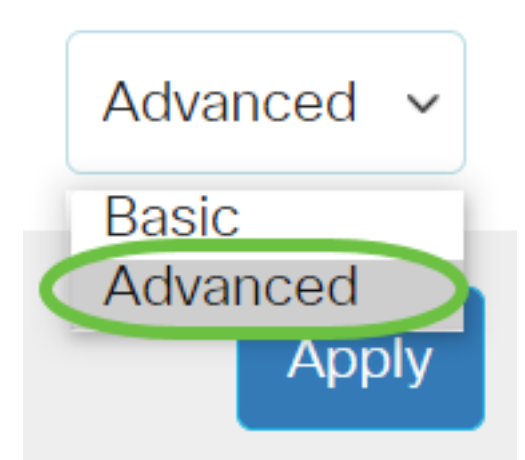

ステップ2:メニューから[Security] > [SSH Client] > [SSH User Authentication]を選択します。

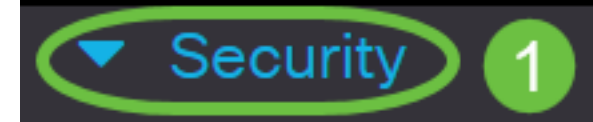

TACACS+ Client

**RADIUS** Client

RADIUS Server

Password Strength

Mgmt Access Method

Management Access Authentication

- Secure Sensitive Data Management
- SSL Server
- SSH Server

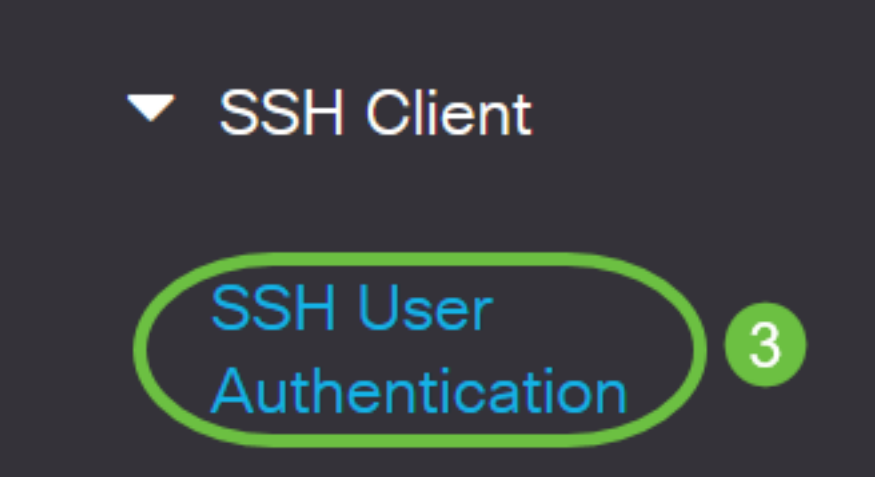

ステップ3:[Global Configuration]で、目的の[SSH User Authentication Method]をクリックします

# **Global Configuration**

SSH User Authentication Method: 

By Password
By RSA Public Key
By DSA Public Key

デバイス(SSHクライアント)がSSHサーバへのSSHセッションを確立しようとすると、SSHサ ーバはクライアント認証に次のいずれかの方法を使用します。

- [パスワード別(By Password)]:このオプションでは、ユーザ認証用のパスワードを設定できます。これはデフォルト設定で、デフォルトパスワードはanonymousです。このオプションを選択した場合は、ユーザ名とパスワードのクレデンシャルがSSHサーバで確立されていることを確認します。
- [RSA公開キー別(RSA Public Key)]: このオプションを使用すると、ユーザ認証にRSA公開キ ーを使用できます。RSAキーは、大きな整数の分解に基づく暗号化キーです。このキーは、 SSHユーザ認証に使用される最も一般的なキーのタイプです。
- DSA公開キー:このオプションでは、ユーザ認証にDSA公開キーを使用できます。DSAキー は、ElGamal離散アルゴリズムに基づく暗号化キーです。このキーは、認証プロセスに時間 がかかるため、SSHユーザ認証には一般的に使用されません。

この例では、[By Password]が選択されています。

ステップ4:[Credentials]領域で、[Username]フィールドにユーザ名を入力します。

| Credentials |              |                         |                               |
|-------------|--------------|-------------------------|-------------------------------|
| 🜣 Username: | ciscosbuser1 | (12/70 char             | acters used)                  |
| Password:   | Encrypted    | AUy3Nne84DHjTuVuzd1Ays( |                               |
|             | O Plaintext  |                         | (Default Password: anonymous) |

この例では、ciscosbuser1が使用されています。

ステップ5:(オプション)ステップ2で「パスワード別」を選択した場合は、メソッドをクリック し、「暗号化」または「プレーンテキスト」フィールドにパスワ*ード*を入*力してく*ださい。

| Credentials |                               |                          |             |                               |
|-------------|-------------------------------|--------------------------|-------------|-------------------------------|
| o Username: | ciscosbuser1                  |                          | (12/70 char | acters used)                  |
| Password:   | <ul> <li>Encrypted</li> </ul> | Encrypted AUy3Nne84DHjTu |             |                               |
| (           | Plaintext                     | C1\$C0SBSwi+             | ch          | (Default Password: anonymous) |
|             |                               |                          |             |                               |

次のオプションがあります。

- [暗号化(Encrypted)]: このオプションでは、パスワードの暗号化バージョンを入力できます。
- プレーンテキスト:このオプションでは、プレーンテキストのパスワードを入力できます。

この例では、プレーンテキストを選択し、プレーンテキストのパスワードを入力します。

ステップ6:[Apply]をクリックして認証設定を保存します。

| SSH User Authentic                                               | ation                                        | Apply                                     | Cancel          |
|------------------------------------------------------------------|----------------------------------------------|-------------------------------------------|-----------------|
|                                                                  | O By RSA Put                                 | olic Key                                  |                 |
|                                                                  | ⊖ By DSA Pul                                 | blic Key                                  |                 |
| Credentials                                                      |                                              |                                           |                 |
| 🜣 Username:                                                      | ciscosbuser1                                 |                                           | (12/70 ch       |
| Password:                                                        | O Encrypted                                  | AUy3Nne84DH                               | jTuVuzd1Ays     |
|                                                                  | <ul> <li>Plaintext</li> </ul>                | C1\$C0SBSwi+                              | ch              |
| ステップ7:(オプション)デフォルトのユ <sup>.</sup><br><b>のクレデンシャルを復元</b> する」をクリック | ーザー名とパスワー<br>し、「 <b>OK」をクリ</b>               | ・ドを復元するに <b>は、</b><br>ッ <b>クして</b> 続行します。 | 「デフォルト          |
| SSH User Authentication                                          | Apply                                        | ancel Restore Defa                        | ult Credentials |
| Global Configuration                                             |                                              |                                           |                 |
| Confirm Restore Default                                          | Credential                                   | S                                         | Х               |
| The Username and Password w (anonymous/anonymous). Do yo         | ill be restored to th<br>ou want to continue | e default values<br>?                     |                 |
|                                                                  |                                              | ОК                                        | Cancel          |
| ユーザ名とパスワードがデフォルト値に戻                                              | ります。匿名/匿名                                    |                                           |                 |

ステップ8:(オプション)ページの機密データをプレーンテキスト形式で表示するには、「機密 データをプレーンテキストとして表示」をクリックし、「**OK」をクリックして**続行します。 Cancel

Х

**Global Configuration** 

# **Confirm Display Method Change**

Sensitive data for the current page will be displayed as plaintext. Your HTTP web session is insecure. Do you want to continue?

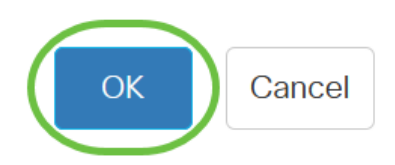

#### SSHユーザキーテーブルの設定

ステップ9:管理するキーのチェックボックスをオンにします。

SSH User Key Table

| Ge         | nerate   | 📝 🕅 Det        | tails                                               |
|------------|----------|----------------|-----------------------------------------------------|
| $\bigcirc$ | Кеу Туре | Key Source     | Fingerprint                                         |
| $\bigcirc$ | RSA      | Auto Generated | MD5:c0:b4:8a:25:26:52:56:8f:4e:f5:a4:fa:a7:cc:0a:b2 |
| $\bigcirc$ | DSA      | Auto Generated | MD5:03:c8:0b:9b:a2:88:86:f8:49:0d:d2:51:81:f3:cd:c6 |

この例では、RSAが選択されています。

ステップ10:(オプション)新しいキーを生成するには、[生成]をクリックします。新しいキーが チェックされたキーを上書きし、[OK]をクリックして続行します。

SSH User Key Table

| Generate Details |          |                |                                                     |
|------------------|----------|----------------|-----------------------------------------------------|
| $\Box$           | Кеу Туре | Key Source     | Fingerprint                                         |
|                  | RSA      | Auto Generated | MD5:c0:b4:8a:25:26:52:56:8f:4e:f5:a4:fa:a7:cc:0a:b2 |
| $\bigcirc$       | DSA      | Auto Generated | MD5:03:c8:0b:9b:a2:88:86:f8:49:0d:d2:51:81:f3:cd:c6 |

# Confirm Key Generation

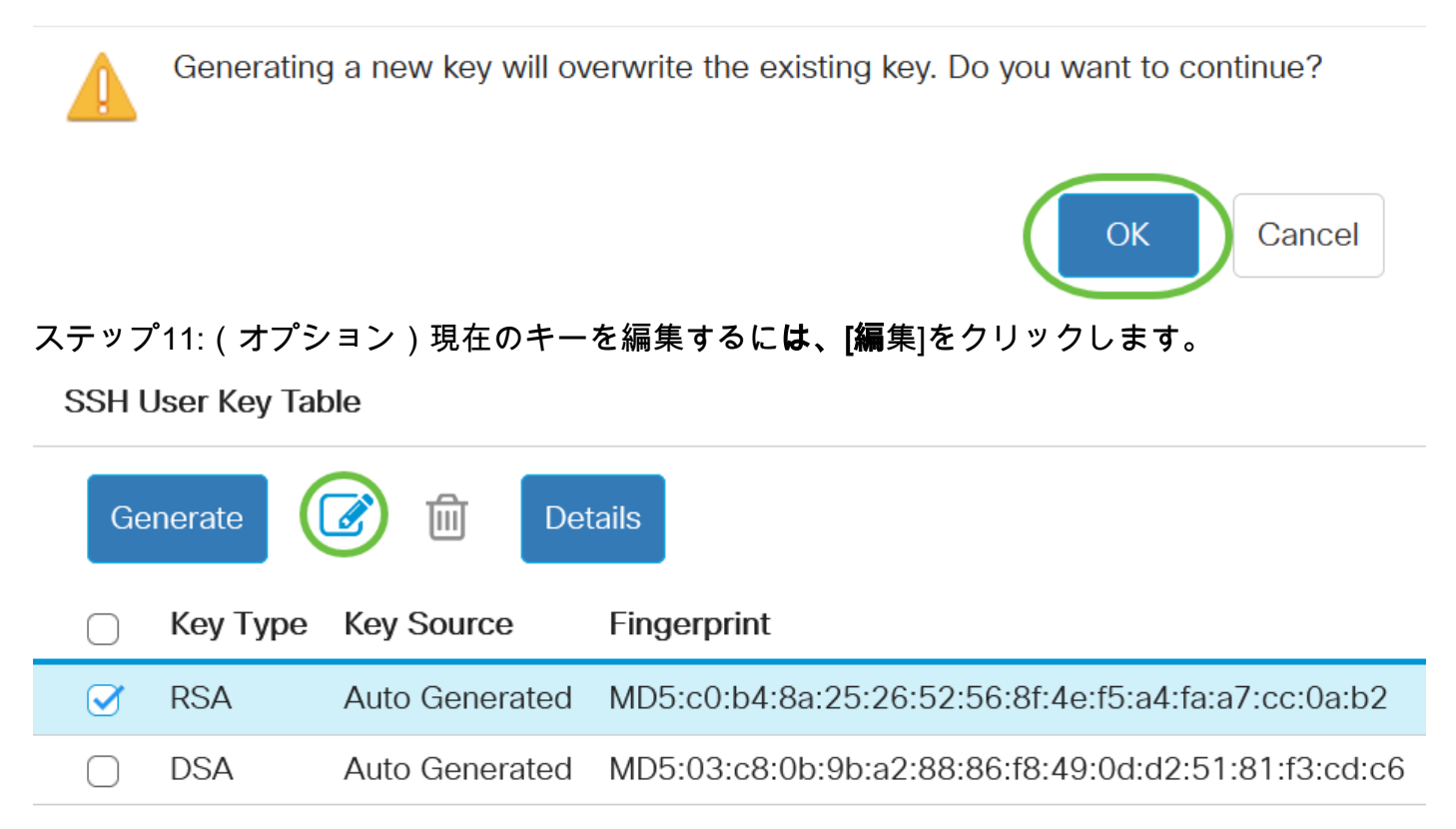

ステップ12:(オプション)[Key Type]ドロップダウンリストからキータイプを選択します。

# Edit SSH Client Authentication Settings

When a Key is entered, it should contain the "BEGIN" and "END"

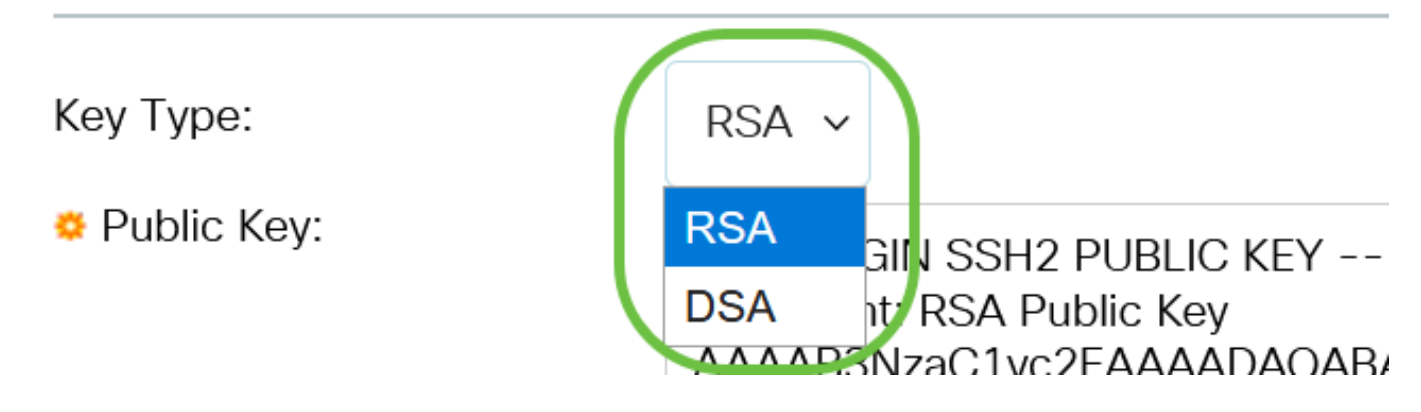

この例では、RSAが選択されています。

ステップ13:(オプション)[Public Key]フィールドに新しい公開キーを入力します。

#### Edit SSH Client Authentication Settings

When a Key is entered, it should contain the "BEGIN" and "END" markers.

| Кеу Туре:                  | RSA ×                                                                                                    |
|----------------------------|----------------------------------------------------------------------------------------------------|
| o Public Key:              | BEGIN SSH2 PUBLIC KEY<br>Comment: RSA Public Key<br>AAAB3NzaC1yc2EAAAADAQABAAABAQCy9BJ+eTyaNva9u8G8VZgLqYuM8NHNoVh9WtPdKmBp004VVhTXfPqGCzg4/IIFlpm<br>hf4ImgpX+XB7aLCl3Ch0vsuLJEahjrCS5iRCvEPrh9oUoec/GBCFhe7zXYHpRXkoGBC4I0SXBVS5xKpxuSwLIDsxgY10<br>/9IpXWKK8uNzr7P2PVJI1APr2RnjIUe1LVZTfrpMSqZ6UB+QtNtvaed46vTOwjgCb4+y+zFYpQjIvZCAuMoaWkljQFsIXMBOLL<br>/D/cydxLa887DJQaMjPnu4G0PuQALWtT88h5hsHpZEhmcptoC00B+Auby0mXG6leE5bKFDpb2UFLJzHodD0fC9b |
| C Private Key: • Encrypted | j.                                                                                                    |
| ⊖ Plaintext                |                                                                                                    |
|                            | Apply Close Display Sensitive Data as Plaintext                                                                                                    |

#### ステップ14:(オプション)[秘密キー]フィールドに新しい秘密キーを入力します。

秘密キーを編集したり、[暗号化]をクリックして現在の秘密キーを暗号化テキストとして表示したり、[プレーンテキスト]をクリックして現在の秘密キーをプレーンテキストで表示したりできます。

ステップ15: (オプション)ページの暗号化データをプレーンテキスト形式で表示するには、[機 密データをプレーンテキストとして表示する]をクリックし、[**OK]をクリックして**続行します。

#### Edit SSH Client Authentication Settings

| Кеу Туре:    | RSA 🗸                                                                                                    |
|--------------|----------------------------------------------------------------------------------------------------|
| Public Key:  | BEGIN SSH2 PUBLIC KEY<br>Comment: RSA Public Key<br>AAAAB3NzaC1yc2EAAAADAQABAAABAQCy9BJ+eTyaNva9u8G8VZgLqYuM8NHNoVh9WtPdKmBp004VVhTXfPqGCzg4/IIFlpm<br>hf4ImgpX+XB7aLCl3Ch0vsuLJEahjrCS5iRCvEPrh9oUoec/GBCFhe7zXYHpRXkoGBC4I0SXBV55xKpxuSwLIDsxgY10<br>/9IpXWKK8uN2r7P2PVJI1APr2RnjIUe1LVZTfrpMSqZ6UB+QtNtvaed46vTOwjgCb4+y+zFYpQjIvZCAuMoaWkIjQFsIXMBOLL<br>/D/cydxLa887DJQaMjPnu4G0PuQALWtT88h5hsHpZEhmcptoC00B+Auby0mXG6IeE5bKFDpb2UFLJzHodD0fC9b |
| Private Key: |                                                                                                    |
| ⊖ Plaintext  |                                                                                                    |
|              | Apply Close Display Sensitive Data as Plaintex                                                                                                    |

Х

# Confirm Display Method Change

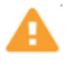

Sensitive data for the current page will be displayed as plaintext. Do you want to continue?

Don't show me this again

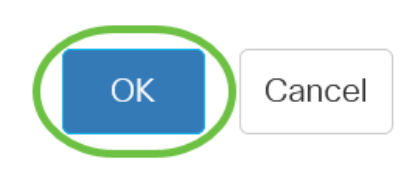

#### ステップ16:[**Apply**]をクリックし**て変更**を保存し、[**Close**]をクリ**ックします**。

| Edit SSH Clier                                                                                                    | nt Authentication Settings                                                                                                    | Х    |
|----------------------------------------------------------------------------------------------------|----------------------------------------------------------------------------------------------------|------|
| When a Key is entered, it sl                                                                                                    | hould contain the "BEGIN" and "END" markers.                                                                                                    |      |
| Кеу Туре:                                                                                                    | RSA ~                                                                                                    |      |
| Public Key:                                                                                                    | BEGIN SSH2 PUBLIC KEY<br>Comment: RSA Public Key<br>AAAAB3NzaC1yc2EAAAADAQABAAABAQCy9BJ+eTyaNva9u8G8VZgLqYuM8NHNoVh9WtPdKmBp004VVhTXfPqGCzg4/IIFlpm<br>hf4ImgpX+XB7aLCl3Ch0vsuLJEahjrCS5iRCvEPrh9oUoec/GBCFhe7zXYHpRXkoGBC4I0SXBVS5xKpxuSwLIDsxgY10<br>/9IpXWKK8uN2r7P2PVJI1APr2RnjIUe1LVZTfrpMSqZ6UB+QtNtvaed46vTOwjgCb4+y+zFYpQjlvZCAuMoaWkljQFsIXMBOLL<br>/D/cydxLa887DJQaMjPnu4G0PuQALWtT88h5hsHpZEhmcptoC00B+Auby0mXG6IeE5bKFDpb2UFLJzHodD0fC9b<br>END SSH2 DUBLIC KEY | 12   |
| Private Key:      Encrypted     Encrypted     Enccrypted     Encrypted     Encrypted     Encrypte |                                                                                                    | lia. |
| O Plaintext                                                                                                    |                                                                                                    |      |
|                                                                                                    | Apply Close Display Sensitive Data as Plainte                                                                                                    | ext  |

ステップ17:(オプション)チェックしたキーを削除するには、[**削**除]をクリックします。

# SSH User Key Table Generate Mey Type Key Type Key Source Fingerprint SSH NSA User Defined MD5:02:26:b2:56:51:b6:cf:db:fa:f7:b5:1a:26:7e:33 DSA Auto Generated

ステップ18:(オプション)次に示す確認メッセージが表示されたら、[**OK**]をクリックし**てキー**を 削除します。

# Delete User Generated Key

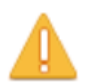

The selected user defined key will be deleted and replaced by an auto generated key. Do you want to continue?

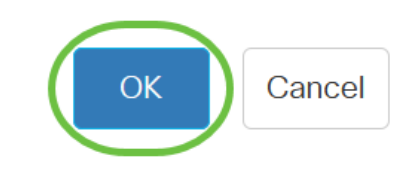

ステップ19:(オプション)[Details]をクリックし、チェックしたキーの詳細を確認します。

# SSH User Key Table

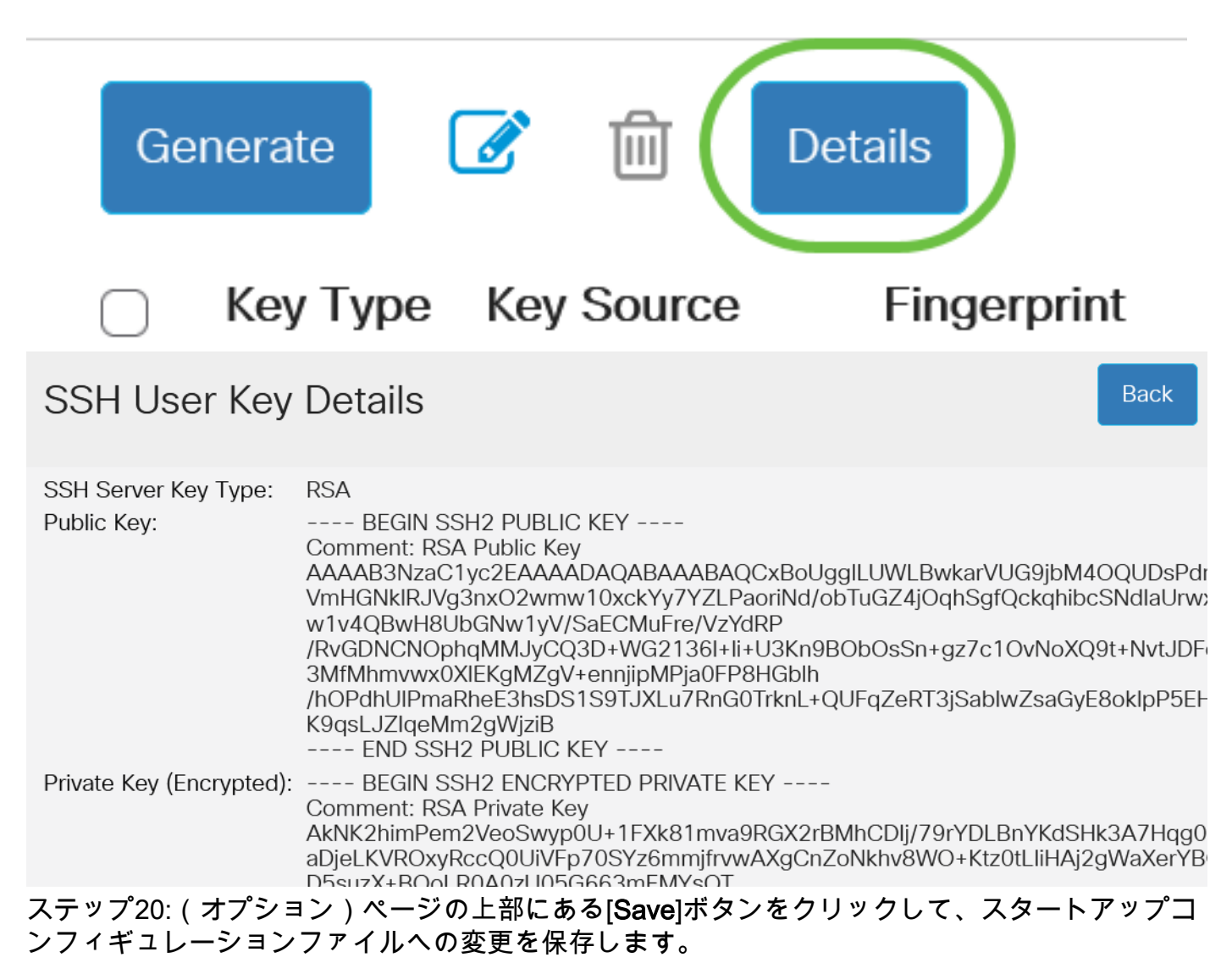

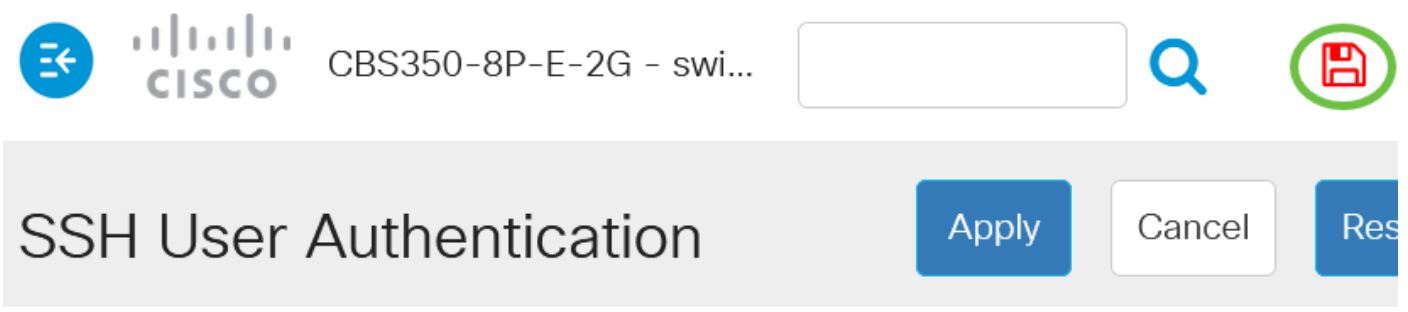

これで、Cisco Business 350シリーズスイッチのクライアントユーザ認証設定が完了しました。